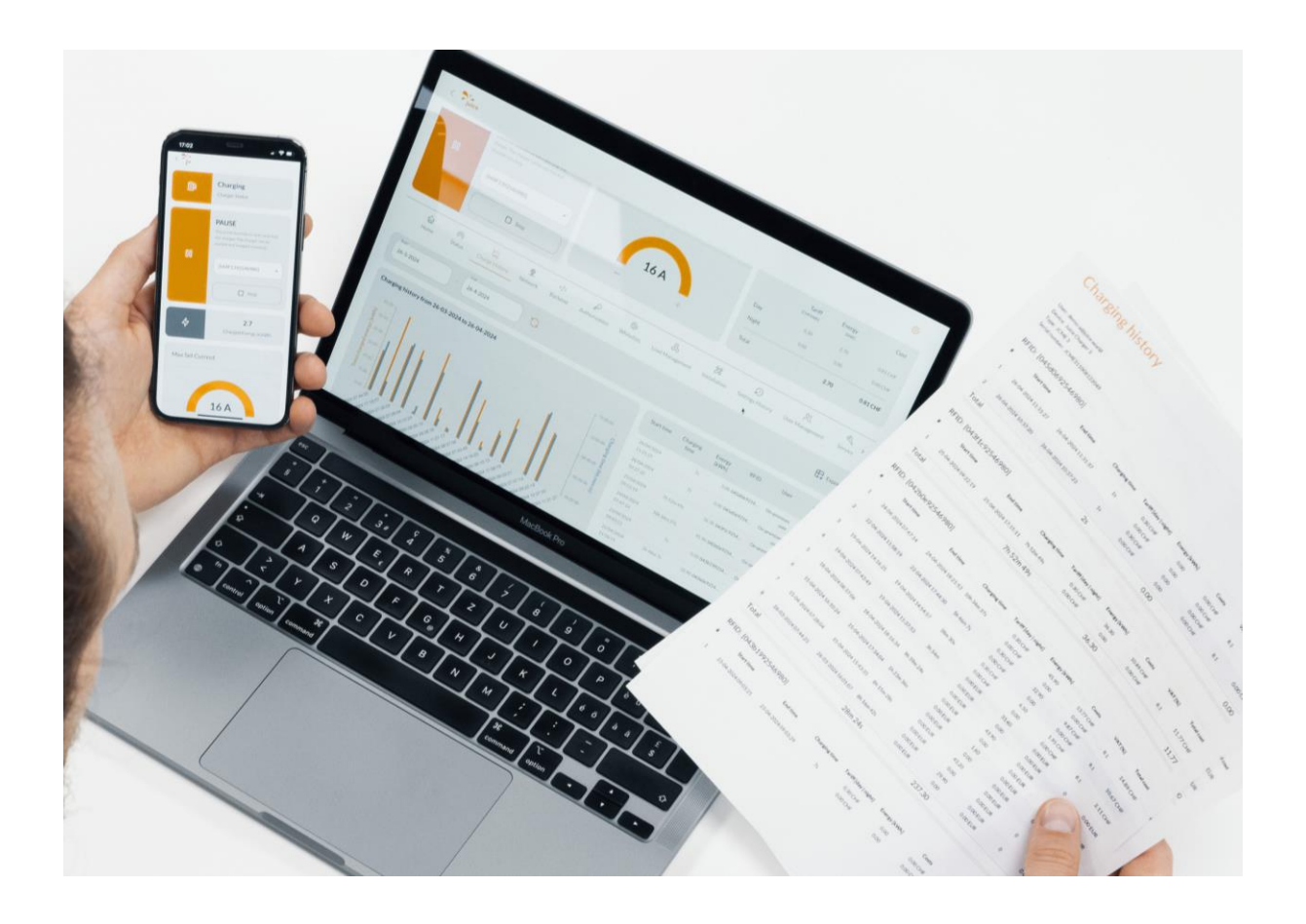

## JUICE Dashboard: eine übersichtliche Lösung für alles

- Installation, Konfiguration
- Ladedaten, Abrechnungen, Auswertungen, Exporte
- Überwachung, Fernsteuerung und Fernwartung
- Verwalten von Zugangsbadges
- Verwalten ganzer Anlagen
- Sowohl am PC, am Tablet wie am Smartphone bedienbar und für Benutzer
- Überwachung, Fernsteuerung und Auswertungen

Designed und entwickelt in der Schweiz von Juice Technology AG

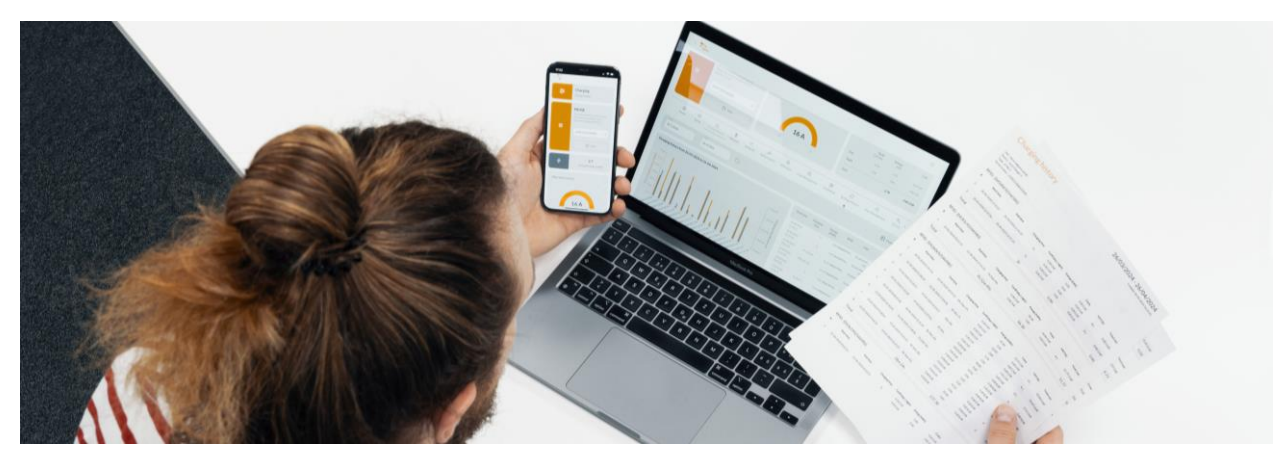

Dokumentation «Dashboard und Konfiguration JUICE CHARGER me 3»

| Support-Seite:                                                                                                    |                                                                                                    |
|----------------------------------------------------------------------------------------------------|----------------------------------------------------------------------------------------------------|
|                                                                                                    | Alle Informationen zur<br>Installation und zum Update Tool<br>sind auf der Support-Seite<br>auffindbar:<br><u>https://juice.world/support/jcme3</u><br><u>/</u> |
| Installation         Juice charger me 3         Juice charger me 3         Image: Annual state of the state of the st | Dort ist auch ein Video mit einer<br>Schritt-für-Schritt-Anleitung zu<br>finden.                                                                                |
|                                                                                                    | Weiter unten sind alle<br>Dokumente und Anleitungen<br>dazu zu finden. Mit einem Klick<br>auf das Update-Tool wird man auf<br>den Microsoft Store verwiesen.    |
| Product Sheet Towned                                                                                                    |                                                                                                    |
| Installation Guide                                                                                                    |                                                                                                    |
| Manual Toward Toward Toward Toward Toward Toward Toward Toward Toward Toward Toward Toward Toward Toward Toward                                                                                                    |                                                                                                    |
| CF - Konformitätserklärung                                                                                                    |                                                                                                    |
| UKCA - Konformitätserklärung                                                                                                    |                                                                                                    |
| Erweiterte Einstellungen                                                                                                    |                                                                                                    |

| Microsoft Store Home Apps Spiele Unterhaltung Über                                                                                                    | Q. Suchen nach Apps, Spielen, Filmen und mehr                                                                                                    | Mit dem Download des Update                                                                                                    |
|----------------------------------------------------------------------------------------------------|----------------------------------------------------------------------------------------------------|----------------------------------------------------------------------------------------------------|
| JUICE CHARGER me 3 – Update Tool<br>JACE TECHNOLOGY AG<br>Denterogramme & Tools<br>Herunteetaden in Store anzeigen                                                                              |                                                                                                    | Software-Version und kann das<br>LAN / WLAN konfigurieren. Man<br>wird schrittweise durchgeführt.                                                                                                    |
| Screenshots                                                                                                    |                                                                                                    |                                                                                                    |
|                                                                                                    |                                                                                                    |                                                                                                    |
| Beschreibung                                                                                                    |                                                                                                    |                                                                                                    |
| Das ist das Update-Bol für den XUEC Q48AGR me J E shift die, die Wallbox auf die neueste Softwareversion zu aktualisieren.<br>Das Tool führt deis Schritt für Schritt durch den Update-Prozess. |                                                                                                    |                                                                                                    |
| Dashboard:                                                                                                    |                                                                                                    |                                                                                                    |
|                                                                                                    |                                                                                                    | Jetzt kann die Wallbox über das<br>Dashboard detailliert konfiguriert<br>und in ein Lastmanagement<br>eingebunden werden.                                                                                                |
|                                                                                                    | Constant of the second of the second of the | Das Dashboard ist über den<br>Browser unter<br>dashboard.juice.world oder über<br>den App Store und Play Store als<br>App j+ pilot verfügbar. Die<br>Konfiguration kann über beide<br>Wege gemacht werden.               |
| Icon-Übersicht                                                                                                    |                                                                                                    |                                                                                                    |
|                                                                                                    |                                                                                                    | Die Sprache kann über das<br>Einstellungsrad oben rechts<br>geändert werden.                                                                                                    |
| (                                                                                                    |                                                                                                    | Bei vielen Eingabefelder werden<br>über die Info-Buttons<br>Zusatzinformationen angezeigt,<br>um detailliertere Informationen<br>zu erhalten, was man im<br>jeweiligen Feld einstellen kann<br>und gegebenenfalls welche |

|                                                                                                    |                                                                                                    | Auswirkungen diese hat.                                                                                                    |
|----------------------------------------------------------------------------------------------------|----------------------------------------------------------------------------------------------------|----------------------------------------------------------------------------------------------------|
| 32                                                                                                    | 5<br>CM                                                                                                    | Auf der rechten Seite eines<br>Feldes kann nach einer<br>manuellen Eingabe mit einem<br>Klick wieder auf den<br>Standardwert zurückgesprungen<br>werden.                                                            |
|                                                                                                    |                                                                                                    |                                                                                                    |
| Stationsübersicht:                                                                                                    |                                                                                                    |                                                                                                    |
| Size JUICE CHARGER                                                                                                    |                                                                                                    | Direkt nach dem Einloggen wird                                                                                                    |
| 2         Avie Technology AG           Veie HQ                                                                                                    | ×<br>+<br>+<br>+<br>+<br>+<br>+<br>+<br>+<br>+<br>+<br>+<br>+<br>+<br>+<br>+<br>+<br>+                                                                                                    | Liste von allen Kunden und deren<br>Installationen angezeigt. Mit<br>einem Klick wird die jeweilige<br>Installation geöffnet.                                                                                       |
| Auto: Handball         Product           Auto: Handball         0           Auto: Handball         0                                                                                                    |                                                                                                    | In der Installationsübersicht sieht<br>man direkt, welche Wallboxen<br>online, welche am Laden, welche<br>besetzt und welche offline sind.<br>Mit Klick auf die Station wird die<br>Ladestationsübersicht geöffnet. |
|                                                                                                    |                                                                                                    |                                                                                                    |
| Image: Section and and address of the section address of the section addresection address of the section address of the section a | Piece         L1         L2         L3           Velage (M         227         226         207           Anyarage (A)         0         0         0           Tank         Emergy         Cest         0           Day         00         0.00         0.00           Tank         0.00         0.00         0.00           Tank         0.00         0.00         0.00           Tank         0.00         0.00         0.00           Tank         0.00         0.00         0.00           Tank         0.00         0.00         0.00           Tank         0.00         0.00         0.00           Tank         0.00         0.00         0.00           Tank         0.00         0.00         0.00 | Oben links stehen Name und<br>Seriennummer der jeweiligen<br>Ladestation.                                                                                                    |

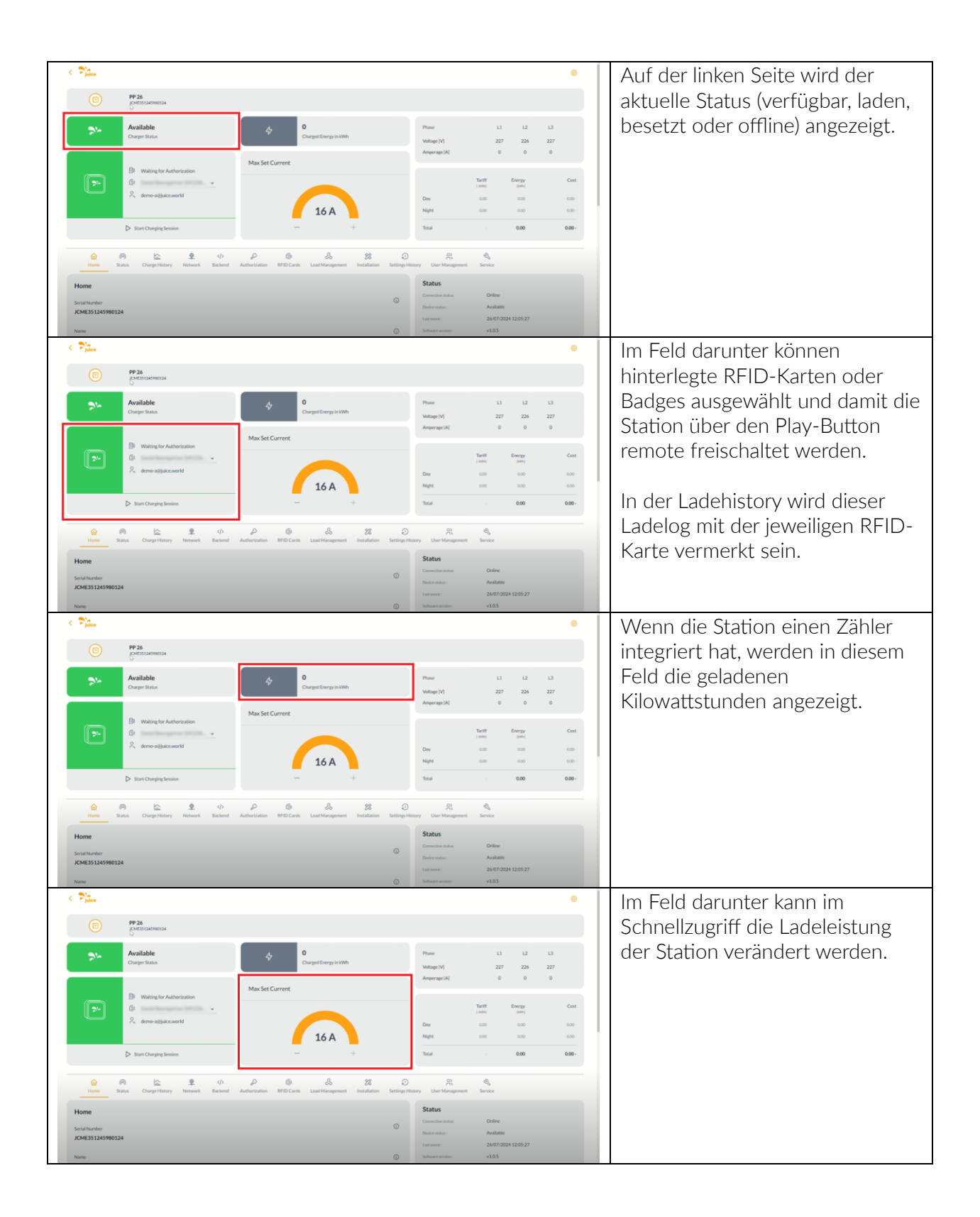

| Pre-     Pre-     Pre- | Diese Kachel zeigt an, welche<br>Spannung und welche<br>Stromstärke im Moment auf den<br>verschiedenen Phasen anliegt.                                                                                                |
|----------------------------------------------------------------------------------------------------|----------------------------------------------------------------------------------------------------|
| New     New     New <td>Das letzte Feld in der Übersicht<br/>gibt einen Überblick über die<br/>Kosten der geladenen<br/>Kilowattstunden (falls Tarife im<br/>Vorfeld hinterlegt wurden).</td>                                                                                                    | Das letzte Feld in der Übersicht<br>gibt einen Überblick über die<br>Kosten der geladenen<br>Kilowattstunden (falls Tarife im<br>Vorfeld hinterlegt wurden).                                                          |
| Provide of the state of the state of th                        | Unterhalb der Übersicht ist ein<br>Menüband für detaillierte<br>Einstellungen und<br>Auslesemöglichkeiten.                                                                                                    |
| Registerkarte «Home»:         Image: State State St                                                  | Unter der Registerkarte «Home»<br>wird rechts der Status mit<br>verschiedenen Informationen<br>angezeigt. Über den Button<br>«Reboot» hat man in einem<br>Problemfall die Möglichkeit, die<br>Station neu zu starten. |

| Registerkarte «Status»:     Image: status sind        Image: status sind        Image: status sind        Image: status sind           Image: status sind                    Image: status sind   Image: status sind   Image: status sind <td< th=""><th>Image: State Comparison of Comparison of</th><th>Image: second second</th><th>Note:       And       And  &lt;</th><th><ul> <li>Auf der linken Seite kann der<br/>Ladestation einen Namen<br/>vergeben und Wallbox einer<br/>Firma und Gruppe zugewiesen<br/>werden.</li> <li>Mithilfe der Subgruppe kann<br/>optional ein komplexeres<br/>Konstrukt abgebildet werden.</li> <li>Ebenfalls kann hier ein<br/>Kommentar hinzugefügt werden,<br/>der dann in Stationsübersicht<br/>ebenfalls angezeigt wird.</li> <li>Weiter unten kann die<br/>Mehrwertsteuer, Währung und<br/>gegebenenfalls Tages- und<br/>Nacht-Tarif eingegeben werden.</li> </ul></th></td<> | Image: State Comparison of Comparison of                                                                                                    | Image: second second | Note:       And       And  < | <ul> <li>Auf der linken Seite kann der<br/>Ladestation einen Namen<br/>vergeben und Wallbox einer<br/>Firma und Gruppe zugewiesen<br/>werden.</li> <li>Mithilfe der Subgruppe kann<br/>optional ein komplexeres<br/>Konstrukt abgebildet werden.</li> <li>Ebenfalls kann hier ein<br/>Kommentar hinzugefügt werden,<br/>der dann in Stationsübersicht<br/>ebenfalls angezeigt wird.</li> <li>Weiter unten kann die<br/>Mehrwertsteuer, Währung und<br/>gegebenenfalls Tages- und<br/>Nacht-Tarif eingegeben werden.</li> </ul> |
|----------------------------------------------------------------------------------------------------|----------------------------------------------------------------------------------------------------|----------------------------------------------------------------------------------------------------|----------------------------------------------------------------------------------------------------|----------------------------------------------------------------------------------------------------|
| Image: Sector de la contraction de la contraction de la                                                                                                    | Registerkarte «Status»:                                                                                                    |                                                                                                    |                                                                                                    |                                                                                                    |
| Autor     Autor      Autor   Autor      Autor   Autor Autor Autor<                                                                                                    |                                                                                                    | Bandwagner     Bandwagner     Bandwagner     Bandwagner     Bandwagner     Bandwagner     Bandwagn     Bandwagn     Bandwagn     Bandwagn     Sg was                                                                                                    | Q.                                                                                                    | Im Bereich Status sind<br>verschiedene Statistiken zum<br>Gerät zu finden. Zum Beispiel wie<br>viele Sitzungen, wie viel die<br>durchschnittliche Dauer pro<br>Ladevorgang ist usw.                                                                                                    |
| Aug Constant and Constant and C                                                                                                    | OCPP Oargeflasherity (DurgeFairett)<br>OCPP States<br>States die Type J Annahaum                                                                                                    | Julice, HQ JC3-BASE-PP26<br>FRE1 (vertlagbar)<br>(A) Fahrzeug nicht verbunden                                                                                                    |                                                                                                    |                                                                                                    |
|                                                                                                    | Norm         Norm         Norm <th< td=""><td>Sec         Sec         Sec</td></th<> <td>Conception Charger</td> <td>Auf der gleichen Seite weiter<br/>unten ist ersichtlich, welche<br/>Ladestationen sich ebenfalls im<br/>gleichen Netzwerk befinden.<br/>Zuunterst hat man die<br/>Möglichkeit, die Ladestation zu<br/>löschen.</td> | Sec         Sec                                                                                                    | Conception Charger                                                                                                    | Auf der gleichen Seite weiter<br>unten ist ersichtlich, welche<br>Ladestationen sich ebenfalls im<br>gleichen Netzwerk befinden.<br>Zuunterst hat man die<br>Möglichkeit, die Ladestation zu<br>löschen.                                                                                                    |

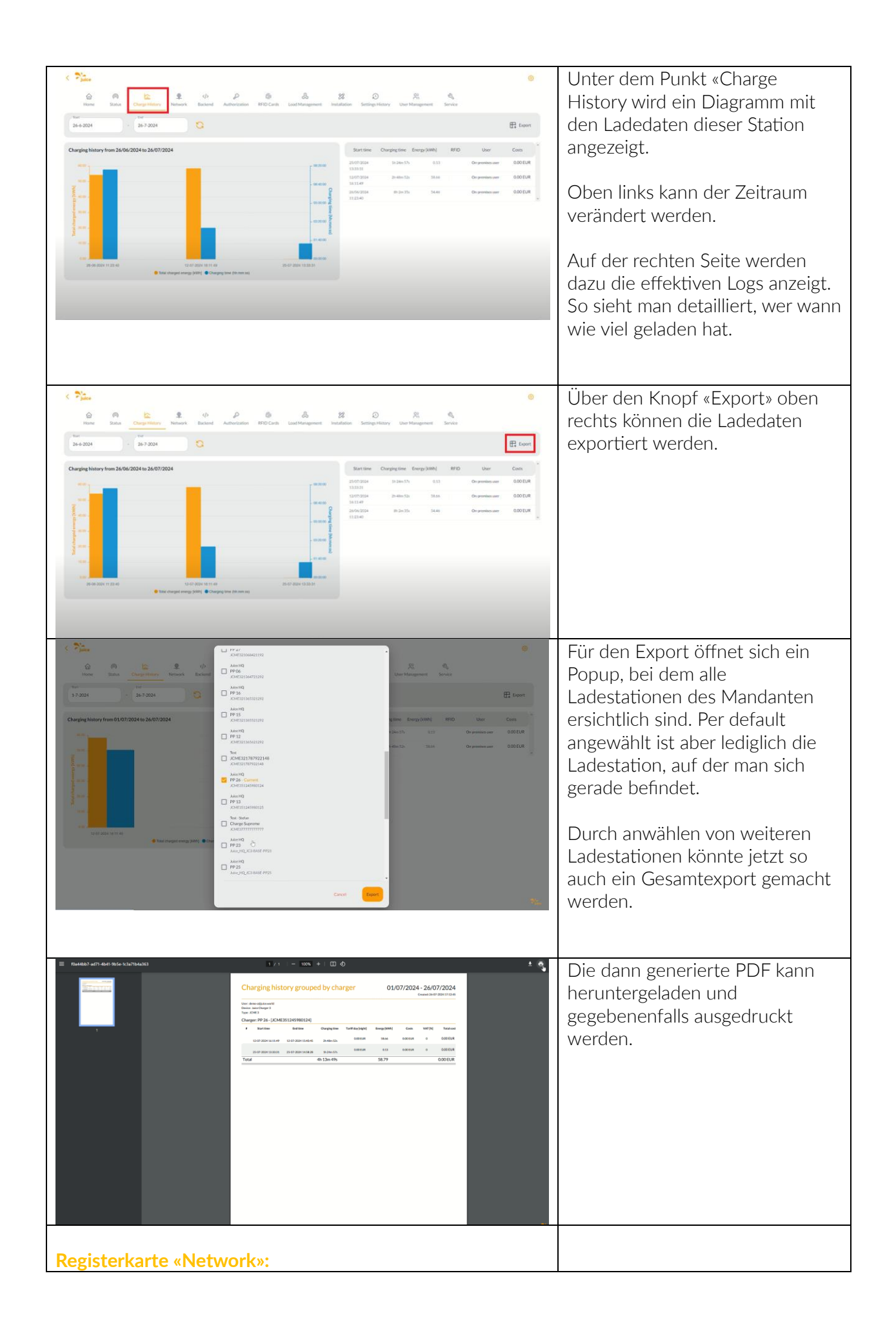

| Picon     Ourgestion     Ourgestion | Distribution         Bit TO Carlo         Load Management         Mathematication           0         Straw         Straw         Straw           0         Straw         Straw         Straw           0         Straw         Straw         Straw           0         Straw         Straw         Straw           0         Straw         Straw         Straw           0         Straw         Straw         Straw           0         Straw         Straw         Straw           0         Straw         Straw         Straw           0         Straw         Straw         Straw           0         Straw         Straw         Straw           0         Straw         Straw         Straw           0         Straw         Straw         Straw                                                                                                    | A R Q     Settlepreserve therefore serves                                                                                                    | Unter «Network» können<br>Einstellungen zum<br>Netzwerk vorgenommen werden.<br>Je nachdem, wie die Station mit<br>dem Internet verbunden ist, ist<br>dieser Bereich bereits<br>automatisch über das Update<br>Tool befüllt worden.                                                                                                    |
|----------------------------------------------------------------------------------------------------|----------------------------------------------------------------------------------------------------|----------------------------------------------------------------------------------------------------|----------------------------------------------------------------------------------------------------|
| Registerkarte «Backer                                                                                                    | And and a second second | Image: Second second second | In der Registerkarte «Backend»<br>kann zusätzlich zum JUICE<br>DASHBOARD ein Backend eines<br>Drittanbieters eingebunden<br>werden. Dies ist zum Beispiel<br>nützlich, wenn ein Home<br>Energiemanagementsystem die<br>Ladestationen steuern soll. Die<br>Angaben dafür findet man im<br>Backend des Drittanbieters.<br>Dort ist dokumentiert, was hier<br>hinterlegt werden muss, damit<br>sich die Station dort korrekt<br>anmelden kann. |
| Registerkarte «Autho<br>Mex Sin Crasting Rev & & & & & & & & & & & & & & & & & & &                                                                                                    | Image: second second                  |                                                                                                    | Unter Authorization wird die<br>Freischaltung der Station(en)<br>verwaltet.<br>Im ersten Punkt wird festgelegt,<br>ob für die Station «Free Charge»<br>aktiviert werden soll.<br>Im Feld darunter kann ein «Tag»<br>(Stichwort) eingegeben werden,<br>der auf der Ladehistorie<br>erscheinen soll, wenn auf Free<br>Charge geladen wurde.                                                                                                   |

| <ul> <li>Fjuice</li> </ul>                                                                                                    |                                                                                                    |                                                                                                    | ۲                                                                                                    | Falls die Station nicht auf «Free                                                                                                    |
|----------------------------------------------------------------------------------------------------|----------------------------------------------------------------------------------------------------|----------------------------------------------------------------------------------------------------|----------------------------------------------------------------------------------------------------|----------------------------------------------------------------------------------------------------|
| ο Ποι Ποι Ποι Ποι Ποι Ποι Ποι Ποι Ποι Πο                                                                                                    | nd Authorization RFID Cards Load Mana                                                                                                    | gement Installation Settings History User Management Service                                                                                                    |                                                                                                    | Charge» betrieben werden soll,                                                                                                    |
| RFID Tag letter case                                                                                                    | • 0                                                                                                    | ower Case                                                                                                    | •                                                                                                    | kann weiter unten eine lokale                                                                                                    |
| Language of Display                                                                                                    | ۵<br>ا                                                                                                    | hilli Language EN-GE-FR-NL                                                                                                    | •                                                                                                    | Whitelist einrichtet werden. Eine                                                                                                    |
| RFID Whitelist                                                                                                    | ٥                                                                                                    | n                                                                                                    |                                                                                                    | Whitelist ist eine Liste von RFID                                                                                                    |
| Enable OCPP whitelist                                                                                                    | 0                                                                                                    | 21                                                                                                    | •                                                                                                    | Jugelasson sind diese Station                                                                                                    |
| Local Pre Authorize                                                                                                    | 0                                                                                                    | ba                                                                                                    |                                                                                                    | freizusshelten Angelegt worden                                                                                                    |
| Local Authorize Offline                                                                                                    | 0                                                                                                    |                                                                                                    |                                                                                                    | diese in der nächster                                                                                                    |
|                                                                                                    |                                                                                                    | m                                                                                                    |                                                                                                    | diese in der nachsten                                                                                                    |
| HLC 15118<br>15118 Configuration                                                                                                    | • ©                                                                                                    | *                                                                                                    | •                                                                                                    | Registerkarte «RFID Cards».                                                                                                    |
| < Pjuleo                                                                                                    |                                                                                                    |                                                                                                    | <u>ا</u>                                                                                                    | Weiter unten kann Auto Charge                                                                                                    |
| 合 @ Lin 単 か<br>Hame Status Charge History Network Backen                                                                                                    | P @ &                                                                                                    | pement Installation Settings History User Management Service                                                                                                    |                                                                                                    | von ISO 15118 einrichtet                                                                                                    |
| RFID Settings<br>RFID Tagletter case                                                                                                    | * 0                                                                                                    | ower Case                                                                                                    | •                                                                                                    | werden                                                                                                    |
| Lampunge of Display                                                                                                    | 0                                                                                                    |                                                                                                    |                                                                                                    | werden.                                                                                                    |
|                                                                                                    | , and the second second s                                                                                                    | um-Language EN-DL-HK-HL                                                                                                    | •                                                                                                    | Dezu wird ein zusötzliches Teel                                                                                                    |
| RFID Whitelists<br>Enable local whitelist                                                                                                    | 0                                                                                                    | n                                                                                                    | •                                                                                                    | Dazu wiru ein zusatzliches 1001                                                                                                    |
| Enable OCPP whitelist                                                                                                    | 0                                                                                                    | n                                                                                                    | •                                                                                                    | eines Drittanbieters benotigt und                                                                                                    |
| Local Pro Authorize                                                                                                    |                                                                                                    |                                                                                                    |                                                                                                    | viele Autohersteller unterstutzen                                                                                                    |
| weat the Automize                                                                                                    | 0                                                                                                    | n                                                                                                    | •                                                                                                    | diesen Standard leider noch nicht                                                                                                    |
| Local Authorite Offline                                                                                                    | 0                                                                                                    | и                                                                                                    | *                                                                                                    | so, wie in der Norm vorgegeben.                                                                                                    |
| HLC 15118<br>15118 Configuration                                                                                                    | * 0                                                                                                    | n                                                                                                    | •                                                                                                    |                                                                                                    |
| Autochargo                                                                                                    | • 0                                                                                                    | n                                                                                                    | •                                                                                                    | Deshalb wird diese Funktion                                                                                                    |
|                                                                                                    |                                                                                                    |                                                                                                    | 7)2                                                                                                    | aktuell noch nicht vollumfänglich                                                                                                    |
|                                                                                                    |                                                                                                    |                                                                                                    |                                                                                                    | unterstützt.                                                                                                    |
|                                                                                                    |                                                                                                    |                                                                                                    |                                                                                                    |                                                                                                    |
|                                                                                                    |                                                                                                    |                                                                                                    |                                                                                                    |                                                                                                    |
|                                                                                                    |                                                                                                    |                                                                                                    |                                                                                                    |                                                                                                    |
| Registerkarte «RFI                                                                                                    | D Cards»:                                                                                                    |                                                                                                    |                                                                                                    |                                                                                                    |
| Registerkarte «RFI                                                                                                    | ID Cards»:                                                                                                    |                                                                                                    |                                                                                                    | Unter der Registerkarte «RFID                                                                                                    |
| Registerkarte «RFI                                                                                                    | ID Cards»:                                                                                                    | a 22 D R Q                                                                                                    | ۲                                                                                                    | Unter der Registerkarte «RFID<br>Cards» können zusätzlich zu den                                                                                                    |
| Registerkarte «RFI                                                                                                    | Attention                                                                                                    | a 25 O R. By<br>generit instalation Sering History Oar Mangement Sering                                                                                                    | ۲                                                                                                    | Unter der Registerkarte «RFID<br>Cards» können zusätzlich zu den                                                                                                    |
| Registerkarte «RFI                                                                                                    | Adversion BTD cards at a charging states                                                                                                    | general Installation Sectors/Hole Der Mangement                                                                                                    |                                                                                                    | Unter der Registerkarte «RFID<br>Cards» können zusätzlich zu den<br>zwei gratis mitgelieferten RFID-                                                                                                    |
| Registerkarte «RFI                                                                                                    | And Antorcards and Antorcards and Antorcards and Antorcards and Antorcards and antorcards and antorcards antorcards and antorcards antorcards antorcards antorcards antorcards and antorcards antorcards antorcards antorcards antorcards antorcards antorcards antorcards antorcards antorcards antorc                                                                                                    | generati installatione Seringe Millery Dar Mangement Service                                                                                                    | ©<br>SurtLearning Multi                                                                                                    | Unter der Registerkarte «RFID<br>Cards» können zusätzlich zu den<br>zwei gratis mitgelieferten RFID-<br>Karten weitere RFID-Karten oder                                                                                                    |
| Ver BID cerk art lart bler brev<br>Ver BID cerk art lart bler brev<br>Ver BID cerk art bler brev<br>Ver BID cerk art bler brev<br>Ver BID cerk art bl | And Antoreards and Antoreards and Antore                                                                                                    | generation including in the series of the series including in the series of the series of the series                                                                                                    | ©<br>Set Lerring Malk                                                                                                    | Unter der Registerkarte «RFID<br>Cards» können zusätzlich zu den<br>zwei gratis mitgelieferten RFID-<br>Karten weitere RFID-Karten oder<br>Badges hinzufügt werden.                                                                                                    |
| Ver PFB cerk or the form                                                                                                    | Antocarto Vocani Lastion                                                                                                    | agenerati Pasalataine Sering Mainy Dar Management Sering<br>de Control Control C                                                                                                    | Exerclasering Made                                                                                                    | Unter der Registerkarte «RFID<br>Cards» können zusätzlich zu den<br>zwei gratis mitgelieferten RFID-<br>Karten weitere RFID-Karten oder<br>Badges hinzufügt werden.                                                                                                    |
| Ver HPD cerks are listed here. Was can use the learning model to a<br>with the second second se                                                                                                    | And Antivication Terror Lastern                                                                                                    | egenerati installatione Society Directory Directory Dire                                                                                                    | Set Lorenty Mult                                                                                                    | Unter der Registerkarte «RFID<br>Cards» können zusätzlich zu den<br>zwei gratis mitgelieferten RFID-<br>Karten weitere RFID-Karten oder<br>Badges hinzufügt werden.<br>Das funktioniert über 3 Wege:                                                                                                    |
| Registerkarte «RFI                                                                                                    | And Antoracian PECards at Antoracian Antoracian An<br>Antoracian Antoracian Antoracian Antoracian Antoracian Antoracian Antoracian Antoracian Antoracian Antoracian Antoracian Antoracian Antoracian Antoracian Antoracian Antoracian Antoracian Antoracian Antoracian Antoracian Antoracian Anto                                                                                                    | eyenes 25 D R Anno<br>percent intelline bringe bringe<br>de G<br>de G<br>de G<br>de G<br>de G<br>de G<br>de G                                                                                                    | ©<br>SatLanna Mai<br>& @<br>& @<br>& @<br>& @<br>& @<br>& @<br>& @<br>& @                                                                                                    | Unter der Registerkarte «RFID<br>Cards» können zusätzlich zu den<br>zwei gratis mitgelieferten RFID-<br>Karten weitere RFID-Karten oder<br>Badges hinzufügt werden.<br>Das funktioniert über 3 Wege:                                                                                                    |
| Ver PFD corts art black hard years are the learning model to a                                                                                                    | Alterative Contractions Latter                                                                                                    | egeneration and a second second secon                                                                                                    | ©<br>SetLevent Mat                                                                                                    | Unter der Registerkarte «RFID<br>Cards» können zusätzlich zu den<br>zwei gratis mitgelieferten RFID-<br>Karten weitere RFID-Karten oder<br>Badges hinzufügt werden.<br>Das funktioniert über 3 Wege:<br>1. Manuelle Eingabe:                                                                                                    |
| Registerkarte «RFI                                                                                                    | And Antocian Control at a charging station<br>are additional MID conto at a charging station<br>d  d  d d d d d d d d d d d d d d d d                                                                                                    | arrower 25 Discrete heiner<br>26 Discrete heiner<br>26 Discrete heiner | 2:2:1:2:3:4:4:4:4:4:           Life           Life           Life           Life           Life           Life           Life           Life           Life           Life           Life           Life           Life           Life           Life           Life           Life           Life           Life                                                                                                    | Unter der Registerkarte «RFID<br>Cards» können zusätzlich zu den<br>zwei gratis mitgelieferten RFID-<br>Karten weitere RFID-Karten oder<br>Badges hinzufügt werden.<br>Das funktioniert über 3 Wege:<br>1. Manuelle Eingabe:<br>Im weissen Feld kann die                                                                                                    |
| Registerkarte «RFI                                                                                                    | LD Cards»:                                                                                                    | erroret 22 Discussion Discussion Discus<br>Discussion Discussion Discussion Discussion Discussion Discussion Discussion Discussion Discussion Discussion Discussion Discussion Discussion Discussion Discussion Discussion Discussion Discussion Discussion Discussion Discussion Disc                                                                                                    | Cartonina Aula<br>Cartonina Aula<br>Cartonina<br>Cartonina<br>Carton | Unter der Registerkarte «RFID<br>Cards» können zusätzlich zu den<br>zwei gratis mitgelieferten RFID-<br>Karten weitere RFID-Karten oder<br>Badges hinzufügt werden.<br>Das funktioniert über 3 Wege:<br>1. Manuelle Eingabe:<br>Im weissen Feld kann die<br>Nummer direkt                                                                                                    |
| Ver UFD certe ver Klande ver Ver anvande for versioner versioner v                                                                                                    | And whitesame without and a sharping station<br>are additional BFIC cards at a charging station<br>are additional BFIC cards at a charging station<br>are additional BFIC cards at a charging station<br>are additional BFIC cards at a charging station<br>are additional BFIC cards at a charging station<br>are additional BFIC cards at a charging station<br>are a additional BFIC cards at a charging station<br>are a additional BFIC c                                                                                          |                                                                                                    | Set Leaving Multi           L           L                                                                                                    | Unter der Registerkarte «RFID<br>Cards» können zusätzlich zu den<br>zwei gratis mitgelieferten RFID-<br>Karten weitere RFID-Karten oder<br>Badges hinzufügt werden.<br>Das funktioniert über 3 Wege:<br>1. Manuelle Eingabe:<br>Im weissen Feld kann die<br>Nummer direkt<br>eingegeben und über das                                                                                                    |
| Registerkarte «RFI                                                                                                    | And Andreaders Proceeds Lasters                                                                                                    |                                                                                                    | Statuents           Ld           Ld           Ld           Ld           Ld           Ld           Ld           Ld           Ld           Ld           Ld           Ld           Ld           Ld           Ld           Ld           Ld           Ld           Ld           Ld           Ld                                                                                                    | Unter der Registerkarte «RFID<br>Cards» können zusätzlich zu den<br>zwei gratis mitgelieferten RFID-<br>Karten weitere RFID-Karten oder<br>Badges hinzufügt werden.<br>Das funktioniert über 3 Wege:<br>1. Manuelle Eingabe:<br>Im weissen Feld kann die<br>Nummer direkt<br>eingegeben und über das<br>«+»-Symbol hinzugefügt                                                                                                    |
| Registerkarte «RFI                                                                                                    | And Anticipants (UPC and set)                                                                                                    | eyenes 22 D A A A A A A A A A A A A A A A A A                                                                                                    | Statuents           Ld           Ld           Ld           Ld           Ld           Ld           Ld           Ld           Ld           Ld           Ld           Ld           Ld           Ld           Ld           Ld           Ld           Ld           Ld           Ld           Ld                                                                                                    | Unter der Registerkarte «RFID<br>Cards» können zusätzlich zu den<br>zwei gratis mitgelieferten RFID-<br>Karten weitere RFID-Karten oder<br>Badges hinzufügt werden.<br>Das funktioniert über 3 Wege:<br>1. Manuelle Eingabe:<br>Im weissen Feld kann die<br>Nummer direkt<br>eingegeben und über das<br>«+»-Symbol hinzugefügt<br>werden                                                                                                    |
| Registerkarte «RFI                                                                                                    | And Adversion December Latter                                                                                                    | arrante da la construir de la construir de la                                                                                                    | Catalante           Catalante           Catalante <td< td=""><td>Unter der Registerkarte «RFID<br/>Cards» können zusätzlich zu den<br/>zwei gratis mitgelieferten RFID-<br/>Karten weitere RFID-Karten oder<br/>Badges hinzufügt werden.<br/>Das funktioniert über 3 Wege:<br/>1. Manuelle Eingabe:<br/>Im weissen Feld kann die<br/>Nummer direkt<br/>eingegeben und über das<br/>«+»-Symbol hinzugefügt<br/>werden.</td></td<>                                                                                                    | Unter der Registerkarte «RFID<br>Cards» können zusätzlich zu den<br>zwei gratis mitgelieferten RFID-<br>Karten weitere RFID-Karten oder<br>Badges hinzufügt werden.<br>Das funktioniert über 3 Wege:<br>1. Manuelle Eingabe:<br>Im weissen Feld kann die<br>Nummer direkt<br>eingegeben und über das<br>«+»-Symbol hinzugefügt<br>werden.                                                                                                    |
| Registerkarte «RFI                                                                                                    | And Antocards Control at a charging stations<br>are additional HTD cords at a charging stations<br>are additional HTD cords at a charging station<br>at a charging station at a chargin                                            |                                                                                                    | 2:2:12:0:0:12 Mail           Cd           Cd           Cd           Cd           Cd           Cd           Cd           Cd           Cd           Cd           Cd           Cd           Cd           Cd           Cd           Cd           Cd                                                                                                    | Unter der Registerkarte «RFID<br>Cards» können zusätzlich zu den<br>zwei gratis mitgelieferten RFID-<br>Karten weitere RFID-Karten oder<br>Badges hinzufügt werden.<br>Das funktioniert über 3 Wege:<br>1. Manuelle Eingabe:<br>Im weissen Feld kann die<br>Nummer direkt<br>eingegeben und über das<br>«+»-Symbol hinzugefügt<br>werden.                                                                                                    |
| Registerkarte «RFI                                                                                                    | LD Cards»:                                                                                                    | erroret 22 Discrete Stationy Discrete Stations                                                                                                    | Exclusive Aule           L <sup>2</sup> L <sup>2</sup> L <sup>2</sup> L <sup>2</sup> L <sup>2</sup> L <sup>2</sup> L <sup>2</sup> L <sup>2</sup> L <sup>2</sup> L <sup>2</sup> L <sup>2</sup> L <sup>2</sup> L <sup>2</sup> L <sup>2</sup> L <sup>2</sup> L <sup>2</sup>                                                                                                    | Unter der Registerkarte «RFID<br>Cards» können zusätzlich zu den<br>zwei gratis mitgelieferten RFID-<br>Karten weitere RFID-Karten oder<br>Badges hinzufügt werden.<br>Das funktioniert über 3 Wege:<br>1. Manuelle Eingabe:<br>Im weissen Feld kann die<br>Nummer direkt<br>eingegeben und über das<br>«+»-Symbol hinzugefügt<br>werden.<br>2. Learning Mode:                                                                                                    |
| Registerkarte «RFI                                                                                                    | LD Cards»:                                                                                                    | erroren 22 De errore tationer De errore tationer de la construction de la construction de                                                                                                    | Statuenes           L           L                                                                                                    | <ul> <li>Unter der Registerkarte «RFID<br/>Cards» können zusätzlich zu den<br/>zwei gratis mitgelieferten RFID-<br/>Karten weitere RFID-Karten oder<br/>Badges hinzufügt werden.</li> <li>Das funktioniert über 3 Wege: <ol> <li>Manuelle Eingabe:<br/>Im weissen Feld kann die<br/>Nummer direkt<br/>eingegeben und über das<br/>«+»-Symbol hinzugefügt<br/>werden.</li> </ol> </li> <li>Learning Mode:<br/>Über den rechten</li> </ul>                                                                                                    |
| Registerkarte «RFI                                                                                                    | And Anticipants (UPCards):                                                                                                    | Agence 22 D A A A A A A A A A A A A A A A A A                                                                                                    | Statuents           La           La                                                                                                    | <ul> <li>Unter der Registerkarte «RFID<br/>Cards» können zusätzlich zu den<br/>zwei gratis mitgelieferten RFID-<br/>Karten weitere RFID-Karten oder<br/>Badges hinzufügt werden.</li> <li>Das funktioniert über 3 Wege: <ol> <li>Manuelle Eingabe:<br/>Im weissen Feld kann die<br/>Nummer direkt<br/>eingegeben und über das<br/>«+»-Symbol hinzugefügt<br/>werden.</li> <li>Learning Mode:<br/>Über den rechten<br/>schwarzen Button kann</li> </ol> </li> </ul>                                                                                                    |
| Registerkarte «RFI                                                                                                    | And Addressen December 1990 Cards >:<br>and Addressen December 1990 Cards at scharge stations<br>and addressen December 1990 Cards at scharge stations<br>and a difficult PIP Cards at scharge stations<br>and a difficult PIP Cards at scharge stations<br>and a difficult PIP Cards at scharge stations<br>and a difficult PIP Cards at scharge stations<br>and a difficult PIP Cards at scharge stations<br>and a difficult PIP Cards at scharge stations<br>and a difficult PIP Cards at scharge stations<br>and a difficult PIP Cards at scharge stations<br>at a difficult PIP Cards at scharge stations<br>at a                                                                                  | Arrows 22 D A A A A A A A A A A A A A A A A A                                                                                                    | Statuents         Ld         Ld                                                                                                    | <ul> <li>Unter der Registerkarte «RFID<br/>Cards» können zusätzlich zu den<br/>zwei gratis mitgelieferten RFID-<br/>Karten weitere RFID-Karten oder<br/>Badges hinzufügt werden.</li> <li>Das funktioniert über 3 Wege: <ol> <li>Manuelle Eingabe:<br/>Im weissen Feld kann die<br/>Nummer direkt<br/>eingegeben und über das<br/>«+»-Symbol hinzugefügt<br/>werden.</li> </ol> </li> <li>Learning Mode:<br/>Über den rechten<br/>schwarzen Button kann<br/>der Learning Mode</li> </ul>                                                                                                    |
| Registerkarte «RFI                                                                                                    | And addresses<br>and addresses<br>and addresses<br>addresses<br>addres |                                                                                                    | Call Lawrence Market         Lawrence Market         Lawrence M                                                                                                    | <ul> <li>Unter der Registerkarte «RFID<br/>Cards» können zusätzlich zu den<br/>zwei gratis mitgelieferten RFID-<br/>Karten weitere RFID-Karten oder<br/>Badges hinzufügt werden.</li> <li>Das funktioniert über 3 Wege: <ol> <li>Manuelle Eingabe:<br/>Im weissen Feld kann die<br/>Nummer direkt<br/>eingegeben und über das<br/>«+»-Symbol hinzugefügt<br/>werden.</li> </ol> </li> <li>Learning Mode:<br/>Über den rechten<br/>schwarzen Button kann<br/>der Learning Mode<br/>gestartet werden. So</li> </ul>                                                                                                    |
| Registerkarte «RFI                                                                                                    | LD Cards»:                                                                                                    |                                                                                                    | Call Larrent Matter         Lat         Lat                                                                                                    | <ul> <li>Unter der Registerkarte «RFID<br/>Cards» können zusätzlich zu den<br/>zwei gratis mitgelieferten RFID-<br/>Karten weitere RFID-Karten oder<br/>Badges hinzufügt werden.</li> <li>Das funktioniert über 3 Wege: <ol> <li>Manuelle Eingabe:<br/>Im weissen Feld kann die<br/>Nummer direkt<br/>eingegeben und über das<br/>«+»-Symbol hinzugefügt<br/>werden.</li> </ol> </li> <li>Learning Mode:<br/>Über den rechten<br/>schwarzen Button kann<br/>der Learning Mode<br/>gestartet werden. So<br/>kann die RFID-Karte dann</li> </ul>                                                                                       |
| Registerkarte «RFI                                                                                                    | LD Cards»:                                                                                                    |                                                                                                    | Call Lawren Mall         Call         Call                                                                                                    | <ul> <li>Unter der Registerkarte «RFID<br/>Cards» können zusätzlich zu den<br/>zwei gratis mitgelieferten RFID-<br/>Karten weitere RFID-Karten oder<br/>Badges hinzufügt werden.</li> <li>Das funktioniert über 3 Wege: <ol> <li>Manuelle Eingabe:<br/>Im weissen Feld kann die<br/>Nummer direkt<br/>eingegeben und über das<br/>«+»-Symbol hinzugefügt<br/>werden.</li> </ol> </li> <li>Learning Mode:<br/>Über den rechten<br/>schwarzen Button kann<br/>der Learning Mode<br/>gestartet werden. So<br/>kann die RFID-Karte dann<br/>vor den Leser der</li> </ul>                                                                 |
| Registerkarte «RFI                                                                                                    | LD Cards»:                                                                                                    |                                                                                                    | Catalana (Marine)         C         C                                                                                                    | <ul> <li>Unter der Registerkarte «RFID<br/>Cards» können zusätzlich zu den<br/>zwei gratis mitgelieferten RFID-<br/>Karten weitere RFID-Karten oder<br/>Badges hinzufügt werden.</li> <li>Das funktioniert über 3 Wege: <ol> <li>Manuelle Eingabe:<br/>Im weissen Feld kann die<br/>Nummer direkt<br/>eingegeben und über das<br/>«+»-Symbol hinzugefügt<br/>werden.</li> </ol> </li> <li>Learning Mode:<br/>Über den rechten<br/>schwarzen Button kann<br/>der Learning Mode<br/>gestartet werden. So<br/>kann die RFID-Karte dann<br/>vor den Leser der<br/>Ladostation gebalten</li> </ul>                                        |
| Registerkarte «RFI                                                                                                    | And Antocards Control at a charging stations<br>are additional HTD cords at a charging stations<br>are additional HTD cords at a charging stations<br>are additional HTD cords at a charging stations<br>are additional HTD cords at a charging stations<br>are a difficult HTD cords at a charging stations<br>are a difficult HTD cords at a charging stations<br>at a difficult HTD cords at a charging stations<br>at a difficult HTD cords at a charging stations<br>at a difficult HTD cords at a charging station                                                |                                                                                                    | Image: Control of Mathematical Control of Mathematical Control of Mathematical Control of Control of Contro of Control of Control of Control of Control of Control o                                                                                                    | <ul> <li>Unter der Registerkarte «RFID<br/>Cards» können zusätzlich zu den<br/>zwei gratis mitgelieferten RFID-<br/>Karten weitere RFID-Karten oder<br/>Badges hinzufügt werden.</li> <li>Das funktioniert über 3 Wege: <ol> <li>Manuelle Eingabe:<br/>Im weissen Feld kann die<br/>Nummer direkt<br/>eingegeben und über das<br/>«+»-Symbol hinzugefügt<br/>werden.</li> </ol> </li> <li>Learning Mode:<br/>Über den rechten<br/>schwarzen Button kann<br/>der Learning Mode<br/>gestartet werden. So<br/>kann die RFID-Karte dann<br/>vor den Leser der<br/>Ladestation gehalten<br/>werden.</li> </ul>                            |
| Registerkarte «RFI                                                                                                    | LD Cards»:                                                                                                    |                                                                                                    | Stational Math         If I are a field         If I are a field         I are a field         I are a field         I                                                                                                    | <ul> <li>Unter der Registerkarte «RFID<br/>Cards» können zusätzlich zu den<br/>zwei gratis mitgelieferten RFID-<br/>Karten weitere RFID-Karten oder<br/>Badges hinzufügt werden.</li> <li>Das funktioniert über 3 Wege: <ol> <li>Manuelle Eingabe:<br/>Im weissen Feld kann die<br/>Nummer direkt<br/>eingegeben und über das<br/>«+»-Symbol hinzugefügt<br/>werden.</li> </ol> </li> <li>Learning Mode:<br/>Über den rechten<br/>schwarzen Button kann<br/>der Learning Mode<br/>gestartet werden. So<br/>kann die RFID-Karte dann<br/>vor den Leser der<br/>Ladestation gehalten<br/>werden und wird so</li> </ul>                 |
| Registerkarte «RFI                                                                                                    | LD Cards»:                                                                                                    |                                                                                                    | 22/12/04/4 Math         If         If </td <td><ul> <li>Unter der Registerkarte «RFID<br/>Cards» können zusätzlich zu den<br/>zwei gratis mitgelieferten RFID-<br/>Karten weitere RFID-Karten oder<br/>Badges hinzufügt werden.</li> <li>Das funktioniert über 3 Wege: <ol> <li>Manuelle Eingabe:<br/>Im weissen Feld kann die<br/>Nummer direkt<br/>eingegeben und über das<br/>«+»-Symbol hinzugefügt<br/>werden.</li> </ol> </li> <li>Learning Mode:<br/>Über den rechten<br/>schwarzen Button kann<br/>der Learning Mode<br/>gestartet werden. So<br/>kann die RFID-Karte dann<br/>vor den Leser der<br/>Ladestation gehalten<br/>werden und wird so<br/>eingelesen.</li> </ul></td>                                                                                                    | <ul> <li>Unter der Registerkarte «RFID<br/>Cards» können zusätzlich zu den<br/>zwei gratis mitgelieferten RFID-<br/>Karten weitere RFID-Karten oder<br/>Badges hinzufügt werden.</li> <li>Das funktioniert über 3 Wege: <ol> <li>Manuelle Eingabe:<br/>Im weissen Feld kann die<br/>Nummer direkt<br/>eingegeben und über das<br/>«+»-Symbol hinzugefügt<br/>werden.</li> </ol> </li> <li>Learning Mode:<br/>Über den rechten<br/>schwarzen Button kann<br/>der Learning Mode<br/>gestartet werden. So<br/>kann die RFID-Karte dann<br/>vor den Leser der<br/>Ladestation gehalten<br/>werden und wird so<br/>eingelesen.</li> </ul> |

| According to the second second s | A Date of Control of Control of C | Both the solution with the solution with th | An Andrew Karl                                                                                                    | ©<br>(far) () var)                    | <ol> <li>Mass Upload:<br/>Für den Import von vielen<br/>RFID-Katen<br/>(beispielsweise von<br/>Mitarbeitern einer ganzen<br/>Firma) kann der Mass<br/>Upload genutzt werden.<br/>Dafür kann eine CSV-<br/>Datei erstellt und<br/>hochgeladen werden.</li> </ol>                                                                                                    |
|----------------------------------------------------------------------------------------------------|----------------------------------------------------------------------------------------------------|----------------------------------------------------------------------------------------------------|----------------------------------------------------------------------------------------------------|---------------------------------------|----------------------------------------------------------------------------------------------------|
|                                                                                                    | Andrew Andrewards      Addrewards      Ad      | Although and the specific sector of the specific sector of the  |                                                                                                    |                                       | Um nicht extra bei jeder<br>Ladestation dieselben RFID-<br>Karten anlernen/hochladen zu<br>müssen, können über den Punkt<br>«Sync» die angelernten RFID-<br>Karten auch auf andere<br>Ladestationen übertragen<br>werden.                                                                                                    |
| Registerkarte «                                                                                                    | Load Manage                                                                                                    | ement»:                                                                                                    |                                                                                                    | _                                     |                                                                                                    |
| Image: Image:                           |                                                                                                    | Kallin Carrowski Carrowski Carr | R C Lore Mangarrent Service                                                                                                    |                                       | Beim Punkt<br>«Load Management» können alle<br>Einstellungen zum<br>Lastmanagement vorgenommen<br>werden. Dies beinhaltet zum<br>einen das lokale Lastmanagement<br>der Station selbst und zum<br>anderen das dynamische<br>Lastmanagement, also das<br>Dynamic Load Management im<br>Verbund von mehreren<br>Ladestationen.<br>Zuerst zu den lokalen                              |
| Image         Image         Image         Image           Dependent Connections         Application         Application         Application           Dependent Connections         Application         Application         Application           Dependent Connections         Application         Application         Application           Modebus         Connections         Application         Application         Application           Modebus TCP Sonver Register Address Set         Application         Application         Application           Modebus TCP Sonver Register Address Set         Application         Application         Application           Modebus TCP Sonver Register Address Set         Application         Application         Application                                                                                                    | Image: second second                         | And Market Carry Constitution (Carry Constitution)                                                                                                    | Res         Res           Uber Management         Sinvise           Uber Management         Sinvise           Sinvise         Sinvise           Sinvise         Sinvise           Sinvise         Sinvise           Sinvise         Sinvise           Sinvise         Sinvise           Sinvise         Sinvise           Sinvise         Sinvise           Sinvise         Sinvise           Sinvise         Sinvise | · · · · · · · · · · · · · · · · · · · | Einstellungen: Im Normalfall<br>entspricht dieser Wert der<br>Sicherung, die der Station<br>vorgeschaltet ist. Die Station<br>könnte auch mit 32 Ampere<br>abgesichert und anschliessend<br>auf 16 Ampere begrenzt werden.<br>Dadurch wäre es möglich, die<br>Leistung jederzeit per Software<br>zu drosseln oder zu erhöhen,<br>ohne eine andere Sicherung<br>einbauen zu müssen. |

| Intere         States         Darge History         Restored         Authors           Intere         States         Darge History         Restored         Authors           Interest         States         Darge History         Restored         Authors           Interest         States         Darge History         Restored         Authors           Interest         States         Darge History         Restored         Authors           Conception         The states         Disconception         States         Restored         Authors           Disconception         Upper Limit (A) for Share/Darging         Disconception         Disconception         Restored         Restored           Modibus TCP Server         Server Biguiter Address Set         Modibus TCP Server Biguiter Address Set         Restored         Restored </th <th>Atton 850 Cards 6</th> <th></th> <th>Falls die Station in einem<br/>Backend eines Drittanbieters<br/>eingebunden ist, könnte sie hier<br/>limitiert werden, falls die<br/>Verbindung zum Backend einmal<br/>abbrechen sollte.<br/>Dazu wählt man im Dropdown-<br/>Menü "On" aus und gibt den<br/>gewünschten Ampere-Wert ein.</th>                                                                                                    | Atton 850 Cards 6                                                                                                    |                                                                                                    | Falls die Station in einem<br>Backend eines Drittanbieters<br>eingebunden ist, könnte sie hier<br>limitiert werden, falls die<br>Verbindung zum Backend einmal<br>abbrechen sollte.<br>Dazu wählt man im Dropdown-<br>Menü "On" aus und gibt den<br>gewünschten Ampere-Wert ein.                                |
|----------------------------------------------------------------------------------------------------|----------------------------------------------------------------------------------------------------|----------------------------------------------------------------------------------------------------|----------------------------------------------------------------------------------------------------|
| Interes       Base       Carego Teleforty       Research       Basedout       Andread         Mathem TCP Server Ablance Statt       Mathem TCP Server Ablance Statt       Head       Andread         Mathem TCP Server Ablance Statt       Mathem TCP Server Ablance Statt       Head       Head       Head         Mathem TCP Server Ablance Statt       Head       Head       Head       Head       Head       Head         Mathem TCP Server Ablance Statt       Head       Head <td></td> <td>Bandan Sengertain United Server     Construction     Construction</td> <td>Nun zum eigentlichen<br/>Lastmanagement: Beim Dynamic<br/>Load Management gibt es in<br/>diesem Dropdown-Menü vier<br/>verschiedene Möglichkeiten.<br/>Zwei davon betreffen den Master<br/>und zwei den Slave.<br/>In jedem Lastmanagement gibt es<br/>einen Master und bis zu 250<br/>Slaves, die diesem Master folgen.</td> |                                                                                                    | Bandan Sengertain United Server     Construction     Construction | Nun zum eigentlichen<br>Lastmanagement: Beim Dynamic<br>Load Management gibt es in<br>diesem Dropdown-Menü vier<br>verschiedene Möglichkeiten.<br>Zwei davon betreffen den Master<br>und zwei den Slave.<br>In jedem Lastmanagement gibt es<br>einen Master und bis zu 250<br>Slaves, die diesem Master folgen. |
| Lastmanagement Mas<br>DYNAMISCHES LASTMANAGEMENT MINISTALLATIONSAUFBAU                                                                                                    | ter 1 v<br>reingeburg<br>Protection<br>Protection<br>Protectio |                                                                                                    | Für ein einfaches statisches<br>Lastmanagement, wie in der<br>Abbildung hier gezeigt, könnte<br>der Master mit internen Slaves<br>ausgewählt werden.                                                                                                    |

| Annu Sann Corgettion In Congettion Congettion                                                                                                    | Constant Constant Constan | <ul> <li>Mit dem Auswählen der<br/>Lastmanagement-Art öffnen sich<br/>weitere Felder für das detaillierte<br/>Einrichten.</li> <li>Bei "Netzwerk ID" gibt man dem<br/>Lastmanagement-Strang eine<br/>Nummer. Darauf referenzieren<br/>die Slaves.</li> <li>Alle weiteren Einstellungen<br/>können im Normalfall<br/>unverändert bleiben. Über den<br/>Info-Button findet man<br/>detaillierte Beschreibungen, falls<br/>Änderungen vorgenommen<br/>werden sollen.</li> </ul> |
|----------------------------------------------------------------------------------------------------|----------------------------------------------------------------------------------------------------|----------------------------------------------------------------------------------------------------|
| Open         Open         Open <th< td=""><td>COMMeter With Internal CM-Sout     Commentation     Commentation</td><td>Im Feld EVSE Sub-Distribution<br/>Limit wird der maximalen Strom,<br/>der diesem Lastmanagement-<br/>Strang zur Verfügung steht<br/>eingegeben.</td></th<> | COMMeter With Internal CM-Sout     Commentation     Commentation      | Im Feld EVSE Sub-Distribution<br>Limit wird der maximalen Strom,<br>der diesem Lastmanagement-<br>Strang zur Verfügung steht<br>eingegeben.                                                                                                    |
|                                                                                                    |                                                                                                    | <ul> <li>Falls ein Lastabwurf eingerichtet werden soll und bei der Installation die potenzialfreien Kontakte wie in der Abbildung angeschlossen wurden, könnte der externe Input auf "Opto 1" gestellt werden.</li> <li>Somit würde der Lastabwurf für den gesamten Lastmanagement-Strang aktiviert.</li> </ul>                                                                                                    |

| State Ourgethairy Network of Data      Distance States Ourgethairy Network of Data      Distance States Ourgethairy Network of Data      Distance States Ourgethairy Network      Distance States Ourgethairy Network      Distance States Ourgethairy      Distance States Ourgethairy      Distanc | Autoritation     All     All     All       0     20     20     20       0     20     20       0     20     20       0     20     20       0     20     20       0     20     20       0     20     20       0     20     20       0     20     20       0     20     20       0     20     20       0     20     20       0     20     20       0     20     20       0     20     20       0     20     20       0     20     20       0     20     20       0     00     00       0     4     00                                                                                                    | <ul> <li>Anschliessend wählt man, ob der<br/>Kontakt normalerweise aktiv oder<br/>nicht aktiv ist. Dies hängt davon<br/>ab, wie das Rundsteuer-Signal<br/>konfiguriert ist, was im Normalfall<br/>vom zuständigen<br/>Energieversorger mitgeteilt wird.</li> <li>Zuletzt würde man unten<br/>eingeben, um wie viel die<br/>einzelnen Stationen reduziert<br/>werden sollen, wenn das<br/>Rundsteuersignal aktiviert wird.</li> </ul>                                                                                                    |
|----------------------------------------------------------------------------------------------------|----------------------------------------------------------------------------------------------------|----------------------------------------------------------------------------------------------------|
| Comparison of the second second  | Autoria Autorization PED Carlo Latitoreguerer Installario Berreguilarer Uner Autorization PED Carlo Latitoreguerer Installario Berreguilarer Uner Autorization PED Carlo Latitoreguerer Installario Berreguilarer Uner Autorization PED Carlo Latitoreguerer Installario Berreguilarer Uner Autorization PED Carlo Latitoreguerer Installario Berreguilarer Uner Autorization PED Carlo Latitoreguerer Installario Berreguilarer Uner Autorization PED Carlo Latitoreguerer Installario Berreguilarer Uner Autorization PED Carlo Latitoreguerer Installario Berreguilarer Uner Autorization PED Carlo Latitoreguerer Installario Berreguilarer Uner Autorization PED Carlo Latitoreguerer Installario Berreguilarer Uner Autorization PED Carlo Latitoreguerer Installario Berreguilarer Uner Autorization PED Carlo Latitoreguerer Installario Berreguilarer Uner Autorization PED Carlo Latitoreguerer Installario Berreguilarer Uner Autorization PED Carlo Latitoreguerer Installarer Uner Autorization PED Carlo Latitoreguerer Installarer Uner Autorization PED Carlo Latitoreguerer Installarer Uner Autorization PED Carlo Latitoreguerer PED Carlo Latitoreguerer PED Carlo Lat | Hier kann ein externer<br>Stromzähler eingebunden<br>werden, der dann den Strom des<br>Lastmanagement dynamisch<br>reguliert. Es kann aus einer<br>Vielzahl an Zählern gewählt<br>werden. Wir empfehlen einen<br>TCP-Zähler zu verwenden.                                                                                                    |
| Norm         Data         Cargo Halory         Naturals         East           More routiguation discord         Pathone of accordinator         Pathone of accordinator         Pathone of accordinator           Protocol accordinator         Pathone of accordinator         Pathone of accordinator         Pathone of accordinator           Pathone of accordinator         Pathone of accordinator         Pathone of accordinator         Pathone of accordinator           Pathone of accordinator Loss 3132131(A)         Economic Last 7131brids 3132331(A)         Economic Last 713brids 3132331(A)         Economic Last 713brids 313231(A)           Economic Last Fathone & 11432131(A)         Economic Last 713brids 313231(A)         Economic Last 713brids 313231(A)           Economic Last Fathone Revealed accordinator         Economic Last 713brids 313231(A)         Economic Last 713brids 313231(A)                                                                                                    |                                                                                                    | <ul> <li>Weiter unten werden alle<br/>Informationen eingetragen, die<br/>für die Berechnung wichtig sind:</li> <li>Gesamtstrom, der der Installation<br/>inklusive dem zusätzlichen<br/>Verbraucher (wie zum Beispiel<br/>Haushalt) zur Verfügung steht.</li> <li>Im nächsten Punkt kann<br/>eingetragen werden, um wie viele<br/>Ampere die Leistung des<br/>Lastmanagements reduziert<br/>werden soll, falls der externe<br/>Zähler nicht erreichbar ist. Wir<br/>empfehlen, diesen Wert so zu<br/>lassen, da wenn der externe<br/>Zähler nicht erreichbar ist und die<br/>Ladestationen volle Leistung<br/>ziehen würden, die Sicherung<br/>auslöst.</li> <li>Die weiteren Einstellungen<br/>können grundsätzlich so belassen</li> </ul> |

| Comparison of the second second | <ul> <li>Bei Minimum Current L<br/>eingestellt werden, ab v<br/>Ampere die Ladung übe<br/>erst beginnen soll. Dies<br/>ist standardmässig auf s<br/>Ampere eingestellt, wei<br/>alle Fahrzeughersteller<br/>sechs Ampere auf einer<br/>mit der Ladung beginne<br/>Bei Disconnected Limit<br/>eingestellt, wie viel Stro<br/>Station zur Verfügung s<br/>wenn sie keine Verbind<br/>dynamischen Lastmana<br/>mehr hat.</li> </ul> | imit kann<br>wie viel<br>erhaupt<br>er Wert<br>sechs<br>I praktisch<br>erst ab<br>Phase<br>en.<br>wird<br>om dieser<br>itehen soll,<br>ung zum<br>gement |
|----------------------------------------------------------------------------------------------------|----------------------------------------------------------------------------------------------------|----------------------------------------------------------------------------------------------------|
| Lastmanagement Master 2 Version:                                                                                                    |                                                                                                    |                                                                                                    |
| PURAMISCHES LASTMANAGEMENT MIT ABGESETZTEM MASTR<br>ISTALLATIONSAUFBAU                                                                                                    | Die Master Standalone<br>empfehlen wir, wenn ei<br>zusätzliches Home Ene<br>Management System in<br>genommen werden soll<br>ein einzelner JUICE CH<br>CONTROLLER die ganz<br>Steuerung und Berechr<br>übernimmt und dann da<br>so an die weiteren Slav<br>kann. Die Einstellungen<br>unten sind aber genau o<br>gleichen, wie bei der an<br>Master-Version.                                                                      | Version<br>n<br>rgy<br>b Betrieb<br>, da dann<br>ARGE<br>adagen<br>as Signal<br>es senden<br>b weiter<br>die<br>deren                                    |
| Slave mit Master Auto Discovery                                                                                                    |                                                                                                    |                                                                                                    |
| Item     Data     Complition     Attraction     PTOC Attraction     State     Attraction     State     Attraction     Attraction     Attractreaction     Attraction     Attraction<                                                                                                    | <ul> <li>Hier muss lediglich die<br/>NetzwerkID eingegebe<br/>um zu definieren, zu we<br/>Master dieser Slave geh</li> <li>Zusätzlich können die be<br/>Limits (Minimum Curren<br/>ab wann die Station mit<br/>Laden beginnen soll un<br/>Disconnected Limit, wie<br/>Strom der Station zugen<br/>wird) festgelegt werder<br/>Verbindung zum Maste</li> <li>Hier ganz wichtig: Es m<br/>geachtet werden, dass</li> </ul>         | n werden,<br>elchem<br>nören soll.<br>beiden<br>nt Limit,<br>t dem<br>d das<br>e viel<br>wiesen<br>n, falls die<br>r abbricht.<br>uss darauf<br>die      |

|                                                                                                    |                                  |                                                                                                    |            | Anzahl Ampere nicht die<br>Sicherung der Installation<br>überlasten.                                                                                                    |  |  |
|----------------------------------------------------------------------------------------------------|----------------------------------|----------------------------------------------------------------------------------------------------|------------|----------------------------------------------------------------------------------------------------|--|--|
| Slave mit Master F                                                                                                    | Fix IP                           |                                                                                                    |            |                                                                                                    |  |  |
| Image: Status         Competition         Reserved         All Andread Anticentation         Reserved         Reserved |                                  |                                                                                                    |            | Diese Version ist für absolute<br>Profis. Hier kann direkt die IP-                                                                                                    |  |  |
| EEBUS<br>EEBus Protocol (On/Off)                                                                                                    | Ū                                | он                                                                                                    | •          | Adresse des Slaves eintragen<br>werden                                                                                                    |  |  |
| Dynamic Load Management<br>Dynamic Load Management - DLM Master/Slave                                                                                                    | • (1)                            | DLM Slave (Master-Fixed-49)                                                                                                    | • •        |                                                                                                    |  |  |
| DLM Master IP and port                                                                                                    | • ①                              | 6                                                                                                    | •          |                                                                                                    |  |  |
| Minimum Current Limit (A)                                                                                                    | * ()                             | 6                                                                                                    |            |                                                                                                    |  |  |
| ASKI over OCPP-S                                                                                                    | • ()                             | ٥                                                                                                    |            |                                                                                                    |  |  |
| Support for ASKI over OCPP-5                                                                                                    | 0                                |                                                                                                    | •          |                                                                                                    |  |  |
|                                                                                                    |                                  |                                                                                                    | Save 7     |                                                                                                    |  |  |
|                                                                                                    |                                  |                                                                                                    |            |                                                                                                    |  |  |
| Registerkarte «Ins                                                                                                    | tallation»:                      |                                                                                                    |            |                                                                                                    |  |  |
| C picco           in         in         in         it         it                                                                                                    | end Autherization RFID Cards Los | & Statution SettingsHistory UterMangement Service                                                                                                   | ©          | Hier wird eingestellt, mit welcher<br>Stromstärke die Station                                                                                                    |  |  |
| General Installation<br>Installation Current Umit [A]                                                                                                    | • 0                              | æ                                                                                                    | •          | abgesichert wurde.                                                                                                    |  |  |
| Phases connected to the ChargePoint                                                                                                    | • ()                             | Three phase system                                                                                                    | •          |                                                                                                    |  |  |
| Phase rotation of the ChargePoint                                                                                                    | • (1)                            | RST (I, 1/12/13, Standard Reference Phasing)                                                                                                    | •          |                                                                                                    |  |  |
| Randomize charging after power loss Restart transaction after power loss                                                                                                    | * 0                              | On .                                                                                                    | •          |                                                                                                    |  |  |
| Permanently locked cable                                                                                                    | 0                                | Off                                                                                                    | •          |                                                                                                    |  |  |
| Safety & Protection                                                                                                    | 0                                |                                                                                                    |            |                                                                                                    |  |  |
|                                                                                                    |                                  | 3                                                                                                    |            |                                                                                                    |  |  |
|                                                                                                    |                                  |                                                                                                    | <u> </u>   | Im Punkt daruntar kann                                                                                                    |  |  |
| الله الله الله الله الله الله الله الله                                                                                                    |                                  |                                                                                                    |            | ausgewählt werden, wie viele                                                                                                    |  |  |
| General Installation                                                                                                    | . 0                              |                                                                                                    |            | Phasen zur Verfügung stehen. In                                                                                                    |  |  |
| Phases connected to the ChargePoint                                                                                                    | - 0                              | 16<br>Three-phase-system                                                                                                    |            | Europa ist es meistens ein Drei-                                                                                                    |  |  |
| Phase rotation of the ChargePoint                                                                                                    | + ©                              | RST(LJJL2/L3, Standard Reference Phasing)                                                                                                    | •          | rhasen-System.                                                                                                    |  |  |
| Randomize charging after power loss                                                                                                    | • ©                              | STR 11, 11, 12, 23, Standard Reference Physiog<br>STR 11, 11, 12, 3, Standard 120 degree rotation<br>TRS 11, 31 E1/12, Standard 240 degree rotation |            | Im Feld darunter wird die                                                                                                    |  |  |
| Restart transaction after power loss                                                                                                    | • ©                              | On .                                                                                                    | •          | Anschlussreihenfolge der Phasen                                                                                                    |  |  |
| Permanently locked cable                                                                                                    | Ø                                | on                                                                                                    | •          | so eingestellt, wie die Station bei<br>der Installation angeschlossen                                                                                                    |  |  |
| Safety & Protection<br>Temperature Report Delta                                                                                                    | ٥                                | <u>š</u>                                                                                                    |            | wurde.                                                                                                    |  |  |
| Charging current (in % from signaled current) to reduce<br>temperature                                                                                                    | ٥                                | 100                                                                                                    | 7 <u>~</u> |                                                                                                    |  |  |
|                                                                                                    |                                  |                                                                                                    |            | Eine Phasenrotation wäre<br>wichtig, wenn viele einphasige<br>Fahrzeuge gleichzeitig laden. Da<br>fast alle Hersteller für Europa<br>dreiphasige Fahrzeuge auf den<br>Markt bringen, verliert die<br>Phasenrotation zunehmend an<br>Wichtigkeit. |  |  |

| Registerkarte «Settings History»:                                                                                                    |                                                                                                    |  |
|----------------------------------------------------------------------------------------------------|----------------------------------------------------------------------------------------------------|--|
| Image:         Res:         Course Finition         Res:         Course Finition         Res:         Res:         < | In «Settings History» werden alle<br>vorgenommenen Änderungen<br>geloggt. So sieht man<br>übersichtlich eine komplette<br>Auflistung aller Änderungen, die<br>an der Station gemacht wurden. |  |
| 2                                                                                                    | eingetippt oder verstellt wurde<br>kann die Station einfach auf<br>einen älteren Einstellungsstand<br>zurückgestellt werden.                                                                 |  |
| Registerkarte «User Management»:                                                                                                    |                                                                                                    |  |
| Normal School     Control     Control                                            | Im Punkt «User Management»<br>können weitere Benutzer über<br>deren Emailadresse einladen.<br>Entweder als User oder als Gast.<br>Das ist vor allem für den späteren<br>Besitzer wichtig.    |  |
| Registerkarte «Service»:                                                                                                    |                                                                                                    |  |
| Congritterry Notion Baster Anteristic WIDCost Lastitungenet Institution Series Nature Series                                                                                                    | Der Punkt «Service» ist ein<br>Bereich für Juice-Mitarbeiter, der<br>im normalen Betrieb<br>ausgeschaltet ist.                                                                               |  |
| Owedit:     -       • Charpo Cantonor Virsion + 129.3       • Charpo Cantonor Virsion + 10.5       • Ourgor and dan internet webrudeet                                                                                                    |                                                                                                    |  |